# **Fleet Payroll**

© 2020 dbMagic Ltd

| Table     | of Contents                       | 0  |
|-----------|-----------------------------------|----|
| Part I    | Overview                          | 3  |
| Part II   | Connect and Login                 | 3  |
| Part III  | Payroll Configuration             | 4  |
| Part IV   | Define wage scale                 | 9  |
| Part V    | Assign wage scale to crew members | 14 |
| Part VI   | Create payroll                    | 16 |
| 1         | Payroll by crew                   | 17 |
| 2         | Opening balances                  | 21 |
| 3         | Quick Entry Grid                  | 22 |
| 4         | Close Payroll                     | 23 |
| 5         | View Closed Payroll               | 23 |
| 6         | Payroll reports                   | 24 |
| Part VII  | Export Payroll                    | 24 |
| Part VIII | Currencies and Exchange Rate      | 25 |
|           | Index                             | 0  |

# 1 Overview

Fleet Payroll is designed to simplify and automate creation of crew member's payroll as much as possible.

Fleet payroll utilize Fleet.Net crew planing system to retrieve personal and sea service data, assuring correctness of time periods and elimination of duplicate work in data entry and calculation of work/leave/travel days.

Fleet payroll fully supports defining wage scale according to standard **ITF** collective bargaining agreement (basic wage, leave pay, fixed/extra overtime etc.)

In addition, you can define any number of additional earning or deduction categories as well as tax rate (if tax applies) to tailor wage scale according to specific national legislation and/or your company specific requirement.

# 2 Connect and Login

Fleet payroll uses same database and server application as Fleet.Net Crew planning system.

After Fleet Payroll starts, you need to set connection parameters in the main toolbar in the same way as for Fleet.Net crew planning application:

| 9                     |               |         |
|-----------------------|---------------|---------|
| Connect Help Style    |               |         |
| Server Name localhost | Username test |         |
| Server Port 8095      | Password      | Connect |
|                       | Connect       | لا<br>ا |

Enter server name or IP address of the Fleet.NET server, port on which server application is listening for connections, username and password and click 'Connect' button.

You can use same username/password as for main Fleet.NET application if you already have it. Once you login, you will see main application window with all available menu links on the left side:

#### Connect and Login

| 9                                           | Fleet.NET Payroll - Licenced to dbMagic Fleet.Net demo | 🗵 🗕 🗖 🔀 |
|---------------------------------------------|--------------------------------------------------------|---------|
| Help Style                                  |                                                        | ^       |
| Payroll About Fleet<br>Help Payroll<br>Help |                                                        |         |
| Menu Links                                  | <u>•</u>                                               |         |
| Current Payroll                             |                                                        |         |
| Payroll by Crew                             |                                                        |         |
|                                             |                                                        |         |
| Quick Entry Grid                            |                                                        |         |
| Closed Payrolls                             |                                                        |         |
|                                             |                                                        |         |
| Closed Payrolls                             |                                                        |         |
| Payroll Configuration                       |                                                        |         |
| Utils                                       |                                                        |         |
| Reports                                     |                                                        |         |
| All Reports                                 |                                                        |         |
| Export                                      |                                                        | R       |

After first login, you now need to configure Fleet Payroll. Please read Payroll Configuration topic for details.

# **3** Payroll Configuration

Fleet payroll system allows you to configure payroll in order to fit you exact needs.

Configuration of payroll need to be done with great care. You can change payroll configuration in any way **until you close** payroll for first month.

After first payroll is created and closed, you can only modify columns which are not used in closed payrolls.

You can add additional columns to payroll at any time.

Same rule applies to wage scale definition. Wage scales can be modified only until first payroll which uses it get closed. After that, only modification allowed is to add ranks to wage scale.

To start configuration, from Menu links on left side, expand Payroll Configuration group and click on 'Payroll Configuration'

link:

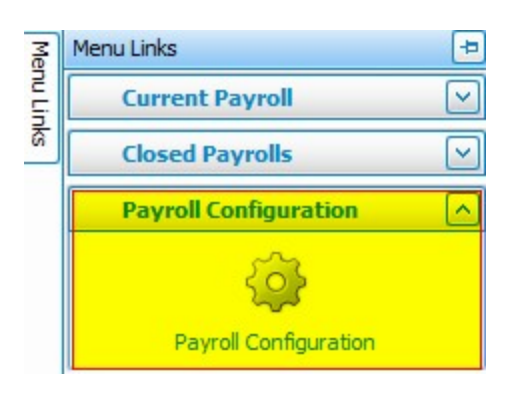

You will see payroll configuration screen:

| Payroll Configuration                              |                                |                               |                   |                   |              |               |                                    | × |
|----------------------------------------------------|--------------------------------|-------------------------------|-------------------|-------------------|--------------|---------------|------------------------------------|---|
| 🖪 🗱 Payroll configuration (active wage scales) 🛛 🔥 | Default settings for new way   | ge scale - you can override d | letault settiings | s for each wage   | scale        |               |                                    |   |
| 🕀 🍓 AOL                                            | Use extra overtime             |                               | Leave days        | calculation       |              |               | Travel days                        |   |
| Eikefjord EUR                                      | Calculate tax                  |                               |                   |                   | Work         | dav           | Pay for each travel day 1 Work day |   |
| H B Ekefjord Faroese                               |                                |                               | 1                 | Leave day per     | Work         | and travel da | v                                  |   |
| Electional USD                                     | Month's net balance is         | paid                          |                   |                   | Month        |               | 7                                  |   |
|                                                    | Calculate month's exac         | t days for prorated service   |                   |                   | 0.000        |               |                                    |   |
| HING LUDA                                          |                                |                               |                   |                   |              |               |                                    |   |
| H & Medical leave fo 2 ár                          | Define all payroll columns for | all wage scales. You can remo | ove columns wh    | nich do not apply | for individ  | ual wage sca  | e.                                 |   |
| H & Medical leave Norlines USD                     | Grayed-out columns are used    | in closed payrolls and cannot | t be modified a   | nymore. You car   | n always ad  | ld new colum  | ns.                                |   |
| H Nor Lines 2019                                   | Column header                  | Order A Column Type           |                   | In wage scale     | Taxable      | Calculated    | Column Formula                     |   |
| 🗈 🦓 Nor Lines 2019 2 ár                            | E-wage                         | 1 Earning                     | Deduction         |                   |              |               | [Basic Wage] * 0.08                |   |
| 🕀 🎭 Nor Lines 2019 4 ár                            | Holliday allowance             | 2 Earning                     | Deduction         |                   |              |               | ([BasicWage] + [E-wage]) * 0.015   | - |
| 🕀 🎭 Nor Lines 2019 6 ár                            | Travel costs                   | 2 Earning C                   | Deduction         |                   |              |               | ([blackwage] + [e wage]) 0.015     |   |
| Norlines Filipino                                  | Other                          | J Carring                     | Deduction         |                   |              |               |                                    |   |
| H-W Norlines_USD                                   | Uther                          | 4 CEarning                    | Deduction         |                   |              |               |                                    |   |
| (+) ····································           | Slop chest                     | 5 C Earning                   | Deduction         |                   |              |               |                                    | = |
| Giver Liner Enroe                                  | Cash advance                   | 6 C Earning                   | Deduction         |                   |              |               |                                    |   |
|                                                    | Net Pension                    | 7 O Earning                   | Deduction         |                   |              |               |                                    |   |
| H & Tindhólmur Russians                            | Union fee                      | 8 O Earning                   | Deduction         |                   |              |               |                                    |   |
| E- B Deactivated wage scales                       | Collective insurance           | 9 🔵 Earning 🤇                 | Deduction         |                   |              |               |                                    |   |
| 🕀 🎭 El Nino African                                | Company Bonus                  | 10 💿 Earning 🤇                | Deduction         |                   | $\checkmark$ |               |                                    |   |
| 🕀 🦓 El Nino EUR                                    | Montly substance allow         | 11 💿 Earning 🤇                | Deduction         |                   |              |               |                                    |   |
| 😥 🦓 El Nino EUR new                                | Rejoining bonus                | 12   Earning                  | Deduction         |                   |              |               |                                    |   |
| 🕀 🎭 El Nino USD                                    | Slop sale                      | 13 • Earning                  | Deduction         |                   |              |               |                                    |   |
| Havnarnes 1:1 USD                                  | Transferred to Captain         | 14 CEarning                   | Deduction         |                   |              |               |                                    |   |
| Havnarnes ISK                                      | Transferred from Cantain       | 15 • Farning                  | Deduction         |                   |              |               |                                    |   |
| Havnarnes USD                                      | Pepresentation                 | 16 Earning                    | Deduction         |                   |              |               |                                    |   |
| Hirma Havnarnes USD 1:1                            | Dension                        | 17 DEarning                   | Deduction         |                   |              |               |                                    |   |
| A Nanog                                            | Pension                        | 17 Earning                    | Deduction         |                   |              |               |                                    | _ |
| H & Nentune ITE                                    | Bonus                          | 18 • Earning                  | Deduction         |                   |              |               |                                    | × |
|                                                    | Record 1 of 34                 | HT-AVX                        |                   |                   |              |               |                                    | > |

Payroll comes with **basic wage**, **leave wage**, **fixed and extra overtime** columns already defined. You can configure unlimited number of additional earnings or deduction columns in order to have payroll to behave exactly in the way you want it.

Main configuration define **default settings** which will apply to new wage scales you will create and make configuration of each wage scale easier.

This settings can be overridden for each wage scale, and values entered here act only as default for each wage scale.

## **Default configuration settings**

## Use Extra Overtime

If you plan to use extra overtime, check this box. This will set same flag in each new wage scale and allow extra overtime to be used in new wage scale you create.

You can override this setting in each wage scale.

## Calculate tax

If you will be calculating tax in most of your wage scales check this box.

## Month's net balance is paid

Depending on how you calculate payroll, you might want to have net balance (earnings - deductions) as either balance you own to crew member (therefore being balance carried forward), or you might want to have that net balance is actually paid. This flag defines how balance is going to be calculated.

## Calculate month's exact days for prorated service

By default, for the purposes of calculating prorated service, each month is calculated to have 30 days. If you want prorated service for payroll to be calculated according to exact number of days in any given month, select this check box.

You might have situation that for some crew members, prorated service must be calculated as each month having 30 days, while for the others you need to calculate exact days in the month.

In that case, in specific wage scale you can override this setting and for that wage scale month will be calculated as having 30 days.

## Leave Days Calculation

By default, leave days are calculated as 1 leave day for each day worked. This often depend on exact collective agreement and as well on flag state, so you can define it according to your specific requirement.

If for example leave days are to be calculated as half day for each day worked plus each travel day, you will enter 0.5 in text box and select "Work and travel day" option.

This setting can be overridden for each wage scale, and values entered here act only as default for each wage scale.

## Travel days

Here you specify how much each travel day will be paid. Usually travel day is paid the same as work day, but you can set any number or fraction of work days, e.g. 1.5.

If this does not apply for some wage scale, you can change it in same way as all other settings.

If you were reading carefully this far, you probably already started to see pattern how Fleet payroll configuration works - each feature is either enabled or disabled first for whole payroll, and settings here become defaults for each new wage scale. If that wage scale have some specific requirements, it can override main settings. This way, effort to configure payroll properly is kept at minimum.

## **Defining Payroll Columns**

In the above image, you can see several columns defined for this example.

## If column is already used in closed payroll, it will be grayed-out and you cannot modify it anymore.

Columns can be either earnings or deductions, and if you do calculate tax, they can be in addition taxable or not. Column can have formula and be calculated based on values of some other columns.

If column is set to belong to wage scale, you will define amount in wage scale details for each rank to which wage scale applies, and then exact amount for that column will be calculated according to the number of days crew member was on board for each month.

## Predefined columns (basic, leave, fixed and extra overtime) are all part of wage scale.

For columns which are not part of wage scale, you will be able to enter amounts in those columns manually.

Typically, various bonuses and such earnings will e part of wage scale, while columns like travel expenses, slop chest etc.

will be manual entry as they are unknown in advance.

If you have some predefined deductions like union dues, subscriptions or similar, you can include it in each wage scale and those deductions will be calculated automatically.

## Column Order

This column simply defines in which order custom columns will be shown on screen, and it's required to be entered. If column is to be calculated based on other columns, formula can depend only on columns which have lower order than current column.

## Column Type

Each column is defined to be either earning or deduction, so select option which applies to column you are defining.

## Wage scale

If this check box is selected, this column will be included in wage scale and you will enter exact values for each rank in specific wage scale.

Similar to other settings, each custom column which is set to be part of wage scale can be disabled in that wage scale if it doesn't apply.

Wage scale columns can not be manually modified within payroll details form, they will be simply set to values defined in wage scale, and they will be prorated in the same way as any other regular wage scale column

## Taxable

If you are calculating tax, you can set each custom column to be either taxable or not, for both earning and deduction column. If tax is not calculated for payroll or wage scale, this setting for custom column has no effect.

## Calculated

Each custom column can be set to be calculated based on other existing columns.

If this check box is selected, "Column formula" field will become enabled and you can click on small (...) button on the right to open expression editor:

**Payroll Configuration** 

| 🗇 Expression editor             |                                                                                                    | X         |
|---------------------------------|----------------------------------------------------------------------------------------------------|-----------|
| ([Basic Wage] + [Fixed Overtime | e] + [Leave Wage])*0.01                                                                                                    |           |
| $+ - \times \div$               |                                                                                                    |           |
| Fields                          | [Basic Wage]<br>[Ewage]<br>[Fixed Overtime]<br>[holiday allowance]<br>[Leave Wage]<br>[Some deduction]<br>[Some earning]<br>[Subsistence]<br>[Uniform Allowance]<br>[Wage deductio]<br>[Wage earning] |           |
|                                 |                                                                                                    | OK Cancel |

In above example, custom column is defined to be calculated as 1% of all standard earnings. Setting column formula is similar as setting formula for field in Microsoft's Excel application, without equal sign.

Columns which can be part of formula are shown in the list, and you can simply double -click on any of them to make it part of the formula.

Text box where formula is entered can as well be manually edited as in case above where formula is defined as 1 % of sum of basic, leave and fixed overtime amounts.

## Wage scales

You can have one or more wage scales. Crew member's payroll will be calculated according to wage scale which applies to him.

You will set which wage scale applies to specific crew member in Crew payroll info form.

Click on "New wage scale" button to create new wage scale with default settings.

If you already have one or more wage scales defined, you can create new wage scale based on selected wage scale by clicking on 'New wage scale from selected' button.

This will create new wage scale identical with existing one, including all ranks and salaries already entered. If you have several wage scales which are similar, this function will make it much faster to create new wage scale.

Wage scale *can be deleted only if there is no closed monthly payroll which uses that wage scale*. If wage scale can be deleted, button 'Delete wage scale' will be enabled.

Wage scale can be deactivated at any time. **Note:** 

# Deactivation or deleting wage scale will clear wage scale selection for all crew members who use that wage scale. you will have to assign new wage scale to those crew members.

Wage scale definition is covered in detail in <u>Define wage scale</u> topic.

# 4 Define wage scale

Wage scale defines all earnings and deduction for crew members to whom it applies.

When you create new wage scale, it will 'inherit' all settings from payroll configuration. If some of those settings do not apply to the wage scale, you can override defaults which are inherited from payroll configuration.

Earnings and deductions configured in wage scale are always pro-rated in case that crew member did not serve full month on board, and any values defined in wage scale can not be modified in payroll details.

## Only columns which are not part of wage scale can be manually entered in crew payroll form.

Select any available wage scale in the tree on the left and you will see following screen:

#### Define wage scale

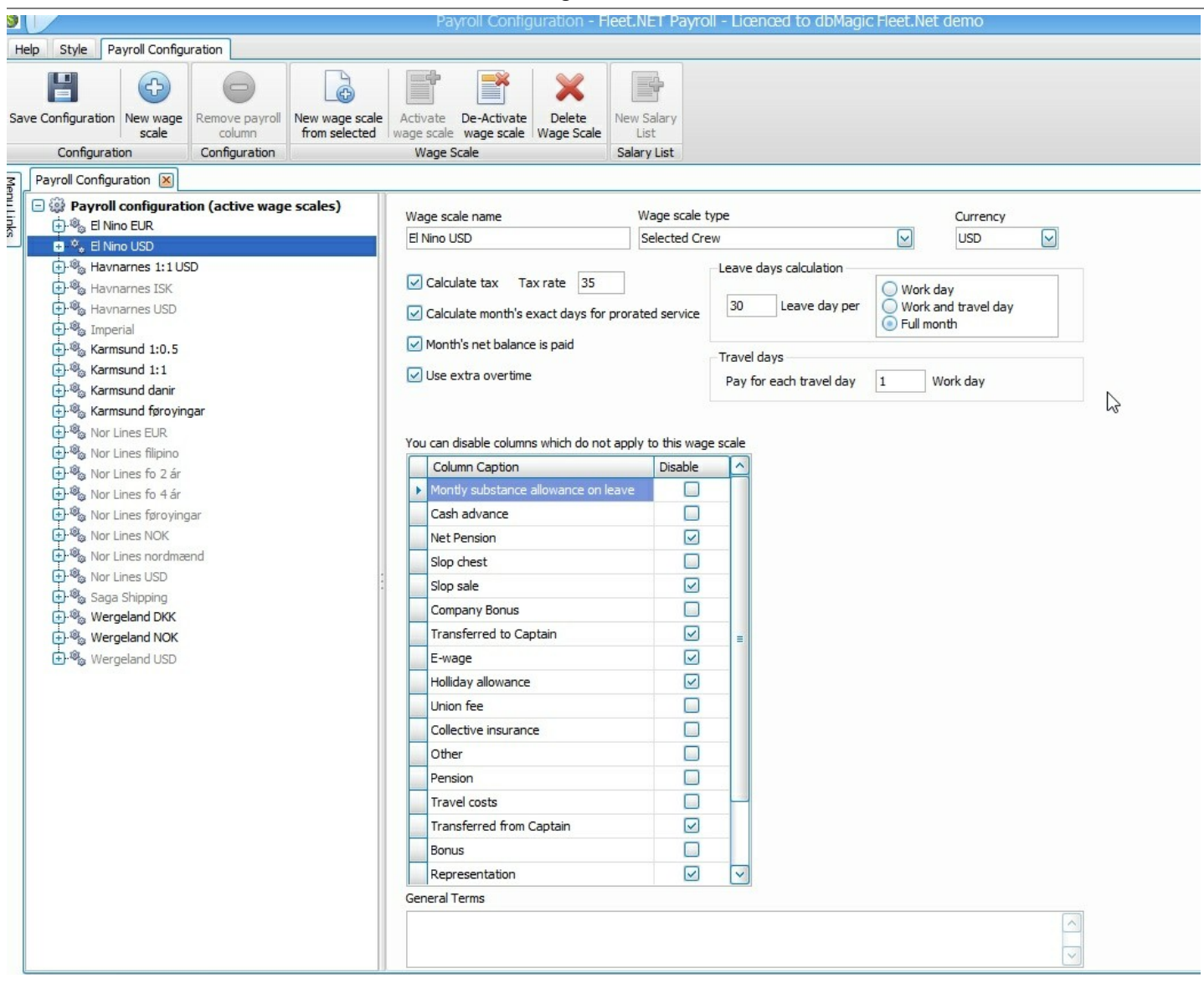

### Wage Scale name

This is simply name by which wage scale will be recognized among other wage scales. Name must be unique.

#### Currency

This define currency in which this wage scale is being calculated. Crew payroll for each crew member will always be created using currency defined in wage scale. If crew member want to change currency, all his balances need to be paid and new wage scale assigned to crew member, before new contract begin.

# Fleet payroll will always keep wage scale currency - any conversions shown on reports is calculated at report generation, original currency is always maintained.

## Wage scale type

Wage scale type defines how calculation will be done for the crew members it applies. Default wage scale type is "Nationality and Rank"

## This is very important setting because it affects the way how salary and carry forward balances are calculated.

There are 3 wage scale types defined at the moment:

- Nationality and Rank
- Selected Crew
- Monthly salary with accumulated leave pay

They are all similar but with few important differences:

### **Nationality and Rank**

Most commonly in use is wage scale per Nationality and Rank. This wage scale will apply to all crew members who are set in <u>crew payroll info</u> to have their salary calculated by "Nationality and Rank".

For this type of wage scale, you will define Nationalities and Ranks to which wage scale apply. Fleet payroll will search database when payroll is created and match each crew member who has his payroll setting to be paid by nationality and rank with appropriate wage scale.

Wage scale of this type does not need to apply to all ranks and nationalities, you can select only those to which this wage scale applies.

You can have more than one wage scale of this type, in which case you can select only nationalities which are not already assigned to some other wage scale.

If you have more than one wage scale, they can not apply to same nationalities and rank. (eg, if you have 2 wage scale both defined for rank Master and nationality UK, match between crew member and wage scale will be ambiguous). You can overcome this by defining wage scale per nationality and rank for prevailing number of crew members whoa are paid by the same wage scale, and then assign other crew members to specific wage scale.

## Selected crew

This wage scale applies only to crew members who are set to use this specific wage scale. You will not be assigning nationalities to this wage scale as it applies to selected crew regardless of their nationality. *It is otherwise equivalent to "Nationality and Rank"* wage scale in all aspects.

Typically you will use this wage scale if you have crew members which are of the same nationality already defined for 'Nationality and Rank' wage scale, but they are paid different amounts, and therefore you can not use existing nationality and rank wage scale.

You can consider this wage as a contract which applies to more than one crew member, so instead or defining separate contract for each crew member, you can define it as a wage scale

### Monthly salary with accumulated leave pay

This is **very specific wage scale** which was developed according to Faroe Islands and Denmark national collective agreement and legislation, but it might apply to some other countries as well.

It works as follows:

Crew member is paid fixed monthly wage for period he is on board.

For each day on board, he will receive equal leave pay, but that leave pay is not paid but rather accumulated and carried forward. After crew member leave the vessel, crew member continue to receive salary, up to a fixed monthly amount defined in wage scale until he runs out of carried forward balance.

In essence, it is similar leave day calculation as for other types of wage scale, but it doesn't show leave wages explicitly. Leave wage is hidden and accumulated and paid either at the end of service or carried forward to next vessel.

This wage scale applies to selected nationalities and ranks for which is defined. You can as well assign this wage scale to any crew member regardless of nationality.

## Calculate Tax

If you select to pay tax for this wage scale, you will need to enter tax percentage as well.

Tax percentage can be different for different wage scales, and as well, you can have mix of wage scales which calculate tax and those who don't.

## Month's net balance is paid

Fact that crew member had some net balance at the end of the month, does not necessarily mean that balance is actually paid.

Depending on your preference, net balance for each crew member at the end of the month can be considered paid or not.

If for example crew member earned total of 1000 EUR, and had some deductions while on board, including home allotments during the month totaling 300EUR, his net balance at the end of the month will be 700 EUR. When you select this option, it will be considered that remaining 700 was actually paid, and carry forward balance will be 0 without you having to enter 700 as either another deduction or final pay-off.

If you however consider that **only explicit deductions and payments** are actually paid, then leave this option blank and remaining 700 will be shown as carry forward balance.

This option is not available for "Monthly salary with accumulated leave pay" wage scale as this wage scale, for other wage scale types it is up to you to decide.

## Applies to Nationalities

In Nationalities list box you define to which nationalities this wage scale will apply. Click on 'Edit List' button, and select nationalities to whom this wage scale will apply.

## Custom columns override

All custom columns defined in payroll configuration are available in each new wage scale you create. In case that not all custom columns apply to this wage scale, you can disable them by selecting 'Disable' option next to each custom column.

Only columns which are defined as 'Wage scale' columns and which are enabled will be shown in 'Current salary list' node under wage scale name.

## Wage details

Once you have all configuration parameters set, you can enter actual salaries for each rank to whom wage scale applies. Expand wage scale node and click on 'Current salary list' node:

#### Define wage scale

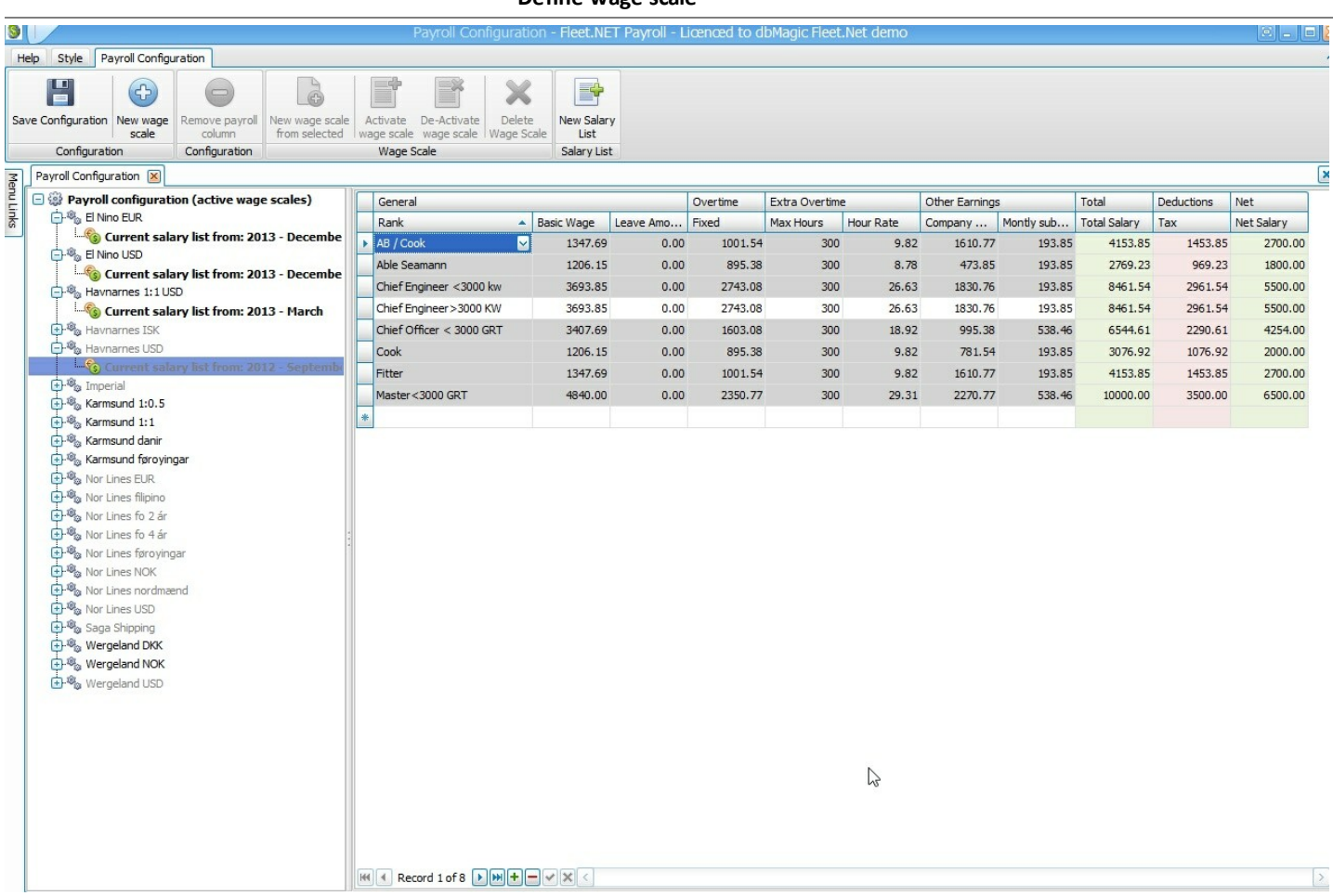

You can now enter actual earnings and deductions. In the grid in wage details you will see all available columns according to selections you made in payroll configuration.

First select ranks for which wage scale applies from drop-down list in Rank column, then enter actual amounts in appropriate columns.

If column is set to be calculated, it will automatically display values according to formula you defined.

Total earnings, net salary as well as taxes (if defined) will be shown as well.

If rank is already used in closed payroll, salary cannot be modified anymore. Those ranks are grayed-our. Ranks for which you can still modify salary will have white background.

## **Modify Salary**

If wage scale was used in any closed payroll, ranks which got used will be grayed-out and you won't be able to modify salaries anymore.

To modify salaries for such wage scale, click on 'New Salary List' button. New salary list will be created with identical salaries as current ones, but you will be able to modify them.

All crew members who used current wage scale will have they salaries changed according to new salaries for this wage scale.

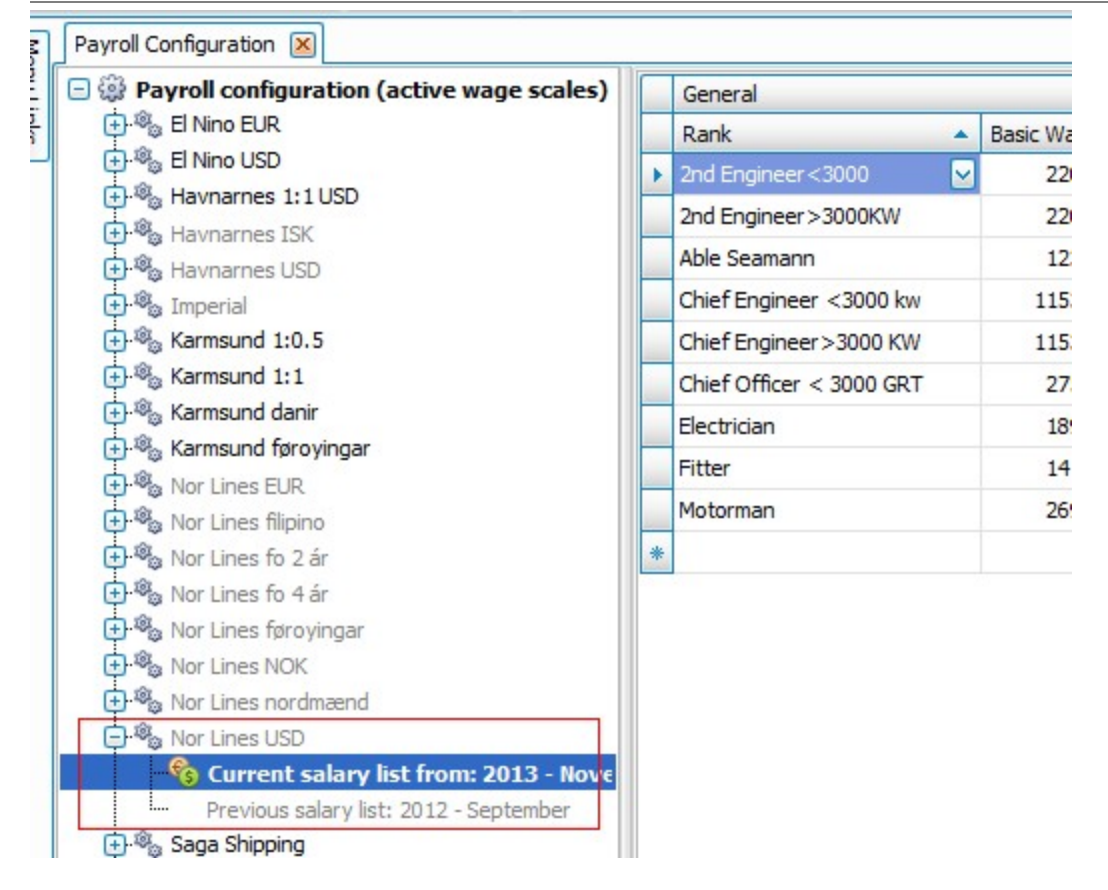

Previous salary list will be preserved and you will see it in the list below current salary list.

After all wage scales are defined, you are ready to create payroll, but first you need to assign wage scale to crew members. Proceed to Assign wage scale to crew member

# 5 Assign wage scale to crew members

For each crew member you need to specify how payroll is going to be calculated and wage scale to be used for his payroll.

In most cases, crew members are paid by nationality and rank wage scale so this will be default setting. If you have crew members who need to be paid by specific wage scale or per specific contract, you will need to specify which wage scale is to be used.

To do this, you will use Crew payroll info form.

From menu links, click on 'Crew payroll info' option. You will see following screen:

|     |                          |                   |                          | Crew Payro   | ll Info - Fleet.NET Pay  | roll - Licenced to   | dbMagic Fleet.N | et demo      |                   |                      |
|-----|--------------------------|-------------------|--------------------------|--------------|--------------------------|----------------------|-----------------|--------------|-------------------|----------------------|
| P   | Style Crew Payrol        | Info              |                          |              |                          |                      |                 |              |                   |                      |
| ľ   |                          |                   |                          |              |                          |                      |                 |              |                   |                      |
|     |                          |                   |                          |              |                          |                      |                 |              |                   |                      |
| av  | Info                     |                   |                          |              |                          |                      |                 |              |                   |                      |
| 2 1 | Payroll Info             |                   |                          |              |                          |                      |                 |              |                   |                      |
| F   | Payroll Configuration Cr | ew Payroll Info 💌 |                          |              |                          |                      |                 |              |                   |                      |
|     | First Name               | Last Name         | Rank Name                | Payroll Code | Calculate payroll by     | Wage Scale           | Crew Agency     | Nationality  | System            | Exclude From Payroll |
| 9   | 7                        |                   |                          |              |                          | -                    |                 |              |                   |                      |
|     | Friks                    | Kukainis          | AB / Cook                |              | Per selected wage scale  | Nor Lines filipino   | BALTICS         |              | Shippinglinternt  |                      |
| -   | Egils                    | Gerhards          | Able Seamann             |              | Per Nationality and Rank |                      | BALTICS         | Latvian      | Shipping/Norlines |                      |
|     | Martins                  | Krauze            | Able Seamann             |              | Per Nationality and Rank |                      | BALTICS         |              | Shipping/internt  |                      |
|     | Andrias                  | Jensen            | Master < 3000 GRT        |              | Per selected wage scale  | Nor Lines fo 4 ár    | SHIPPING:FO     | Faroe Island | Shipping/Norlines |                      |
| ī   | Eydstein                 | Johansen          | Master < 3000 GRT        |              | Per selected wage scale  | Nor Lines fo 4 ár    | SHIPPING:FO     | Faroe Island | Shipping/Norlines |                      |
|     | Jon Egil                 | Glyvradal         | Bosun                    |              | Per selected wage scale  | Nor Lines føroyingar | SHIPPING:FO     | Faroe Island | Shipping/Norlines |                      |
|     | Vadim                    | Guzev             | Chief Engineer > 3000 KW |              | Per Nationality and Rank |                      | BALTICS         |              | Shipping/Norlines |                      |
|     | Yurii                    | Moskalets         | Able Seamann             |              | Per Nationality and Rank |                      | BALTICS         |              | Shipping/Norlines |                      |
|     | Igors                    | Stankevics        | Cook                     |              | Per Nationality and Rank |                      | BALTICS         |              | Shipping/Norlines |                      |
|     | Evgeny                   | Pozhidaev         | Chief Engineer>3000 KW   |              | Per Nationality and Rank |                      | BALTICS         |              | Shipping/Norlines |                      |
|     | Leonid                   | Kot               | Able Seamann             |              | Per Nationality and Rank |                      | BALTICS         | Russian      | Shipping/Norlines |                      |
|     | Viktor                   | Berezovski        | Ordinary Seamann         |              | Per Nationality and Rank |                      | BALTICS         |              | Shipping/Norlines |                      |
|     | Borgar                   | Ragnarsson        | Able Seamann             |              | Per Nationality and Rank |                      | BALTICS         |              | Shipping/internt  | 5                    |
|     | Gretar                   | Hrafnsson         | Bosun                    |              | Per Nationality and Rank |                      | SHIPPING:FO     |              | Shipping/internt  |                      |
|     | Elmar                    | Petursson         | Able Seamann             |              | Per Nationality and Rank |                      | BALTICS         |              | Shipping/internt  |                      |
|     | Jon Valberg              | Sigurjonsson      | Able Seamann             |              | Per selected wage scale  |                      | SHIPPING:FO     | Iceland      | Shipping/internt  |                      |
|     | Herman Lydur             | Ragnarsson        | Able Seamann             |              | Per Nationality and Rank |                      | BALTICS         |              | Shipping/internt  |                      |
|     | Michael                  | Bustamente        | Able Seamann             |              | Per Nationality and Rank |                      | OCEANWIDE       |              | Shipping/internt  |                      |
|     | Olaf Theodor             | Kruse             | Master < 3000 GRT        |              | Per Nationality and Rank |                      | SHIPPING:FO     |              | Shipping/internt  |                      |
|     | Zanis                    | Silaraups         | 2nd Officer              |              | Per Nationality and Rank |                      | BALTICS         |              | Shipping/internt  |                      |
|     | Grigorij                 | Kasap             | Bosun                    |              | Per selected wage scale  | El Nino USD          | BALTICS         | Lithuanian   | Shipping/internt  |                      |
|     | Nikolajs                 | Savcisens         | Chief Engineer <3000 kw  |              | Per selected wage scale  | El Nino USD          | BALTICS         | Latvian      | Shipping/internt  |                      |
|     | Yuri                     | Redkin            | Able Seamann             |              | Per selected wage scale  | Saga Shipping        | BALTICS         | Russian      | Shipping/internt  |                      |
| H   | Record 1 of 7            | 44 🌗 🍽 📥 🛩        | <b>X</b> <               |              |                          |                      |                 |              |                   |                      |
| 1   | Crew payroll details     |                   |                          |              |                          |                      |                 |              |                   |                      |
|     |                          | Ba                | ink details              |              |                          |                      |                 |              |                   |                      |
|     |                          |                   |                          |              |                          |                      |                 |              |                   |                      |

When you open this form, all crew members will be shown.

By default, all crew members have wage scale set to 'Per nationality and rank'. with this setting, payroll will search all defined wage scales and match crew member with appropriate wage scale by rank and nationality, so no further setting is needed.

In case that crew member is paid by some specific wage scale, you will need to specify which one.

## To specify wage scale:

In column 'Calculate payroll by', select how salary is to be calculated.

If you select 'Per selected wage scale' option from drop-down list, you will then be able to select which wage scale is to be applied to selected crew members from wage scale drop-down list.

Selected wage scale must define salary for crew member's rank.

### Other details:

In bottom half of the screen, you can add bank account details which can be shown on printed payroll statement

**Payroll code** column have the purpose of linking payroll with your external accounting software. If you want to export wage details, you might need to enter this code so that exported data can be matched with proper crew member in your accounting software. Use this code according to your accounting software to identify crew member.

### Exclude from payroll

You might have some crew members who are being paid by third party. To prevent payroll being generated for these crew members, you can exclude them from payroll by selecting **'Exclude from payroll'** check box.

Once you have set for all crew member how they are going to be paid, you can proceed to Create Payroll

# 6 Create payroll

Once you have payroll configured and all wage scales defined, you can create your first monthly payroll. To create first payroll, from menu links click on **'Payroll by Crew'** link.

If this is first time you are creating payroll, or if all payrolls are closed you will get the message that all payrolls are closed, and 'Create payroll' button will be visible:

| He        | elp               | Style                    | Payroll | By Crew   |      |  |  |  |
|-----------|-------------------|--------------------------|---------|-----------|------|--|--|--|
|           | 3                 | 3                        |         |           |      |  |  |  |
| Cr<br>Cre | eat<br>Pay<br>ate | e New<br>roll<br>Payroll |         |           |      |  |  |  |
| Me        | Payroll By Crew 🗵 |                          |         |           |      |  |  |  |
| inuL      |                   | Crew                     |         |           |      |  |  |  |
| nks       |                   | First Na                 | ame     | Last Name | Rank |  |  |  |
|           | 4                 |                          |         |           |      |  |  |  |
|           |                   |                          |         |           |      |  |  |  |

Click on 'Create New Payroll' to create new payroll.

If this is first payroll you are creating, you will be prompted for year and month for which to create first payroll. You can create first payroll for any month you want.

Each subsequent payroll can be created only for next month from last month for which payroll already exist. Last month must be closed to ensure that carry forward balances are properly updated.

## Once closed, payroll for month can not be modified anymore.

For example, if you created first payroll for January 2012, you must first close it before creating payroll for February, and so on. You can not skip month and create payroll for March if you did not already created and closed payroll for February.

Payroll will be created for all crew in database who either had service on board in the selected month, or they had some balance carried over from previous months.

If crew member had no sea service in selected month, he will not be listed.

Payroll for all crew members is shown as a grid with summary columns on the left, and details for each sea service on the right:

|                                |               |               |      |          |                     |                          |                       |            |                               |                      |                    |                                                    |                   | I               |              |
|--------------------------------|---------------|---------------|------|----------|---------------------|--------------------------|-----------------------|------------|-------------------------------|----------------------|--------------------|----------------------------------------------------|-------------------|-----------------|--------------|
|                                |               |               |      |          |                     |                          |                       |            |                               | Pa                   | yfoll By           | Crew - 2013 November - Fleet.NB                    | . I Payroll - Lic | enced to dbMagi | c Heet.Net d |
| Help Style Payro               | II By Crew    |               |      |          |                     |                          |                       |            |                               |                      |                    |                                                    |                   |                 |              |
| Save Payroll Print<br>Statemen | Re-calculate  | Wage Scale    |      |          | <ul><li>✓</li></ul> | Apply Rem<br>Filter Filt | ove Close<br>for crev | payroll Cl | ose month pay<br>for all crew | rroll Crew W<br>Wage | Vithout<br>Scale V | Assign<br>age Scale Payroll Add signed-off<br>Crew |                   |                 |              |
| Tools                          |               | 1             |      | Filter   |                     |                          | 1                     | Close Pa   | iyroll                        |                      |                    | Crew                                               |                   |                 |              |
| Payroll By Crew - 2            | 013 November  | ×             |      |          |                     |                          |                       |            |                               |                      |                    |                                                    |                   |                 |              |
| Crew                           |               |               | D    | ays paya | ble                 | Т                        | otal this mont        | h          |                               | Balance              |                    | Current payroll Closed payrolls                    |                   |                 |              |
| First Name                     | Last Name     | Rank          | Work | Leave    | Travel              | Earnings                 | Deductions            | Net        | Prev Month                    | Carry Fwd            | Closed             | Pay Gross Pay Balance Ad                           | d Opening Balar   | nce Change wage | scale        |
| 8                              |               |               |      |          |                     |                          |                       |            |                               |                      |                    | Earnings                                           |                   | Wage Scale      |              |
| Achilles D                     | Pestano       | Able Seamann  | 30   | 30       | 0                   | 3384.61                  | 1184.61               | 2200.00    | 0.00                          | 0.00                 |                    | Wage                                               |                   | Wage Scale      | Havnarnes.   |
| Agnar                          | Gudmundsson   | Master<3000   | 11   | 11       | 0                   | 54427.43                 | 0.00                  | 54427.43   | 54666, 18                     | 40152.20             |                    | Basic Wage                                         | 1206.15           | Gross Salary    | 6022.9       |
| Alejandro Vilial               | Sumagui       | Cook          | 20   | 20       |                     | 2046 15                  | 1246 15               | 2500.00    | 0.00                          | 0.00                 |                    | Leave Amount                                       | 0.00              | Currency        | USD          |
| Alejandro vilal                | Dumayur       | Cook          | 30   | 30       | 0                   | 4205 14                  | 1500.00               | 2300.00    | 0.00                          | 0.00                 |                    | Fixed Overtime                                     | 895.38            | Net Is Paid     |              |
| Alekseii                       | Buranov       | Соок          | 30   | U        | U                   | 4265.14                  | 1599.66               | 2005.48    | 0.00                          | 0.00                 |                    | Company Bonus                                      | 781.54            | Balance         | <b>\</b>     |
| Alevtina                       | Bykova        | Cook          | 0    | 0        | 0                   | 0.00                     | 0.00                  | 0.00       | 0.00                          | 0.00                 |                    | Montly substance allowa                            | 193.85            | Previous Month  | 0.0          |
| Alexey Yurevich                | Shpagin       | Chief Officer | 30   | 0        | 0                   | 6544.61                  | 2497.30               | 4047.31    | 0.00                          | 0.00                 |                    | Extra Overtime                                     |                   | Paid out        | 2665.4       |
| Anders Kjerstin                | Sørensen      | Chief Officer | 0    | 0        | 0                   | 0.00                     | 0.00                  | 0.00       | 0.00                          | 0.00                 |                    | Hours                                              | 121.00            | Carry Forward   | 0.0          |
| Andrej                         | Trefilov      | 2nd Engineer  | 30   | 0        | 0                   | 7846.15                  | 2746.15               | 5100.00    | 0.00                          | 0.00                 |                    | Hour Rate                                          | 9.82              | Service Details |              |
| Andrias                        | Jensen        | Master < 3000 | 19   | 19       | 0                   | 58059.65                 | 0.00                  | 58059.65   | 35807.45                      | 71034.20             |                    | Amount                                             | 1188.22           | Vessel          | Haukur       |
| Andrzei                        | Bak           | Able Seamann  | 21   | 21       | 0                   | 2692.31                  | 942.31                | 1750.00    | 0.00                          | 0.00                 |                    | Other Earnings                                     |                   | Rank            | Cook         |
| Anthony                        | Bactin        | Master < 3000 | 30   | 30       | 0                   | 7692 31                  | 2719 13               | 4973 18    | 0.00                          | 7692 31              |                    | I ravel costs                                      | 0.00              | From Date       | 25-Jul-2013  |
| Andria Jaw Raina               | Dasan         | Able Comment  |      |          |                     | 0002.01                  | 202.22                | EC2 22     | 0.00                          | 0.00                 |                    | Rejoining bonus                                    | 0.00              | To Date         | 07-Dec-2013  |
| Archie Jay bajau               | Pauya         | Able Seamann  | 9    | 9        | 0                   | 000.00                   | 303.33                | 303.33     | 0.00                          | 0.00                 | -                  | Slop sale                                          | 0.00              | Days Payable    | <u>^</u>     |
| Arthur                         | Jacobsen      | Bosun         | 12   | 12       | 0                   | 60897.12                 | 1104.15               | 59792.97   | 5/655.48                      | 26585.52             |                    | Bonus                                              | 0.00              | Period From     | 01-Nov-2013  |
| Arturo R.                      | Aldover       | Cook          | 30   | 30       | 0                   | 3846.15                  | 1346.15               | 2500.00    | 0.00                          | 0.00                 |                    | Total Earnings                                     | 4265.14           | Period To       | 30-Nov-2013  |
| Atli                           | Poulsen       | Bosun         | 20   | 20       | 0                   | 37283.95                 | 2513.77               | 34770.18   | 31924.20                      | 44352.19             |                    | Deductions                                         |                   | Days Worked     | 3            |
| Bjarti Lind                    | Nattestad     | Chief Officer | 1    | . 1      | . 0                 | 46306.78                 | 0.00                  | 46306.78   | 81689.27                      | 38469.61             |                    | Tax Amount                                         | 1492.80           | Leave Days      |              |
| Boris                          | Bober         | Chief Enginee | 18   | 0        | 0                   | 8492.31                  | 3266.10               | 5226.21    | 0.00                          | 0.00                 |                    | Slop chest                                         | 106.86            | Travel Days     |              |
| Brian Jansson                  | Poulsen       | Cadett - mate | 15   | 15       | 0                   | 36090.19                 | 329.23                | 35760.96   | 58947.29                      | 58947.29             |                    | Cash advance                                       | 0.00              |                 |              |
| Brynjalvur                     | Niclasen      | Cadett - mate | 30   | 30       | 0                   | 36090.19                 | 234,00                | 35856.19   | 33684,15                      | 69774.35             |                    | Net Pension                                        | 0.00              |                 |              |
| Charles Puyoe                  | Quimque       | Motorman      | 30   | 30       | 0                   | 3384.61                  | 1184.61               | 2200.00    | 0.00                          | 0.00                 |                    | Union tee                                          | 0.00              |                 |              |
| Christian Cutt                 | Mathiana      | Chief Offers  |      |          |                     | 0.00                     | 0.00                  | 2200.00    | 0.00                          | 0.00                 |                    | Total Deductions                                   | 1500.66           |                 |              |
| Clathildo                      | Prouisen      | Chief Officer | 20   |          | 0                   | 5760.00                  | 2010.22               | 2750.00    | 0.00                          | 5760.00              |                    | Total Deductions                                   | 1555.00           |                 |              |
| Ciotnide<br>Destin Jalans D    | Draun<br>T- O | Chief Greizer | 30   | 30       | 0                   | 5/69.25                  | 2019.25               | 3750.00    | 0.00                          | 5769.25              |                    |                                                    |                   |                 |              |
| Danjai Jakup B                 | . Tortum      | chier Enginee | 16   | 16       | 0                   | 50576.56                 | 2914.30               | 4/002.26   | 59930.79                      | 03258.56             |                    |                                                    |                   |                 |              |
| Davur Petursson                | Jacobsen      | Chief Officer | 12   | 12       | 0                   | 51579.32                 | 0.00                  | 51579.32   | 91902.20                      | 81919.11             |                    |                                                    |                   |                 |              |
| Dennis                         | Anog          | Cook          | 30   | 30       | 0                   | 3846.15                  | 1346.15               | 2500.00    | 0.00                          | 0.00                 |                    |                                                    |                   |                 |              |
| Domingo Patu                   | Quiros        | Able Seamann  | 30   | 30       | 0                   | 3384.61                  | 1184.61               | 2200.00    | 0.00                          | 0.00                 |                    |                                                    |                   |                 |              |

Create payroll

Columns on the left side in summary grid are always calculated automatically and they can not be edited.

You will be entering manually only values in details vertical grid on right side.

## Only rows which are not calculated need to be entered manually, and they have white background.

All calculated columns have colored background.

## 6.1 Payroll by crew

## **Toolbar options**

In 'Payroll by Crew' form, you have various buttons available in ribbon toolbar:

## 'Tools' section

In tools section, you have buttons to save changes, print payroll statement for crew member and to recalculate payroll for all crew.

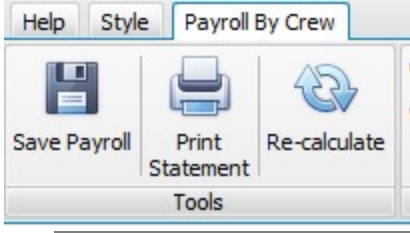

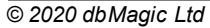

## 'Filter' section

You can filter crew members according to wage scale or vessel where they had service. Select appropriate entry from dropdown list and click on 'Apply filter' button to display only crew members which satisfy criteria. to view all crew members, click on 'Remove filter' button.

| Wage Scale | V      |                 | 8                |
|------------|--------|-----------------|------------------|
|            |        | Apply<br>Filter | Remove<br>Filter |
|            | Filter |                 |                  |

## 'Crew' section

Here you have buttons to show crew members who do not have wage scale assigned, and for those without wage scale button 'Assign Wage Scale' will be enabled.

Alternatively, you can assign wage scale from 'Crew payroll info' form and re-calculate payroll.

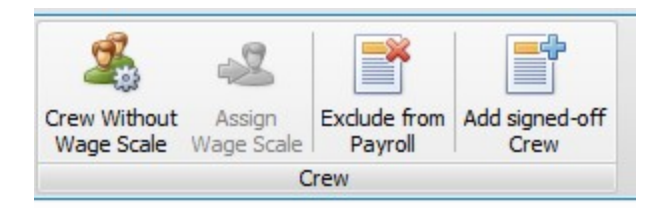

If some crew members are included in payroll by mistake, you can exclude them form payroll either from this form of again from 'Crew payroll info' form.

Last button is to enable you to add crew members which signed off before first payroll but still have some balance carried over. These crew members won't be included automatically because they already signed off before first month.

## **Summary Grid**

On the left side, you will see summary grid showing totals for the month for each crew member.

|   | Crew            |             |               |      | Days payable |        |          | otal this mont | h        | Balance    |           |        |
|---|-----------------|-------------|---------------|------|--------------|--------|----------|----------------|----------|------------|-----------|--------|
|   | First Name      | Last Name   | Rank          | Work | Leave        | Travel | Earnings | Deductions     | Net      | Prev Month | Carry Fwd | Closed |
| Å |                 |             |               |      |              |        |          |                |          |            |           |        |
| Þ | Achilles D      | Pestano     | Able Seamann  | 30   | 30           | 0      | 3384.61  | 1184.61        | 2200.00  | 0.00       | 0.00      |        |
|   | Agnar           | Gudmundsson | Master < 3000 | 11   | 11           | 0      | 54427.43 | 0.00           | 54427.43 | 54666.18   | 40152.20  |        |
|   | Alejandro V     | Sumagui     | Cook          | 30   | 30           | 0      | 3846.15  | 1346.15        | 2500.00  | 0.00       | 0.00      |        |
|   | Alekseii        | Buranov     | Cook          | 30   | 0            | 0      | 4265.14  | 1599.66        | 2665.48  | 0.00       | 0.00      |        |
|   | Alevtina        | Bykova      | Cook          | 0    | 0            | 0      | 0.00     | 0.00           | 0.00     | 0.00       | 0.00      |        |
|   | Alexey Yurevich | Shpagin     | Chief Officer | 30   | 0            | 0      | 6544.61  | 2497.30        | 4047.31  | 0.00       | 0.00      |        |

Payroll By Crew - 2013 November 🐹 Quick Entry Grid - 2013 November Closed Payrolls Crew Payroll Info

### 'Days payable' section

In this section you will see total work, travel and leave days crew member had in current month. They are updated directly

from Crew planning system.

Number of leave days is calculated according to settings in payroll configuration and wage scale. In example above, in wage scale is defined to pay 1 leave day for each working day, so number of work days is shown as 30, and leave days 30.

## 'Total this month' section

In this section you can see total earnings, deductions and net balance for each crew member.

## 'Balance' section

In this section you can see previous month and balance carried forward, as well as check box showing is it payroll closed for this crew member or not.

If crew member does not have wage scale assigned, he will be displayed in red color as in image above. If crew member's payroll is closed for this month, it will be shown in italics.

## **Details Grid**

All data entry is done in details grid at the right side. Here as well you can have quick look into payroll hoistory for this crew member. All hos previous payrolls will be shown in 'Closed payrolls' tab:

|   | Period |           | Total for period |            | Balance  |            |           |
|---|--------|-----------|------------------|------------|----------|------------|-----------|
|   | Fenou  |           | rotal for period |            | balarice |            |           |
|   | Year   | Month     | Earnings         | Deductions | Net      | Prev Month | Carry Fwd |
| • | 2013   | October   | 58059.65         | 0.00       | 58059.65 | 87720.55   | 35807.45  |
|   | 2013   | September | 58059.65         | 0.00       | 58059.65 | 72888.24   | 87720.55  |
|   | 2013   | August    | 58059.65         | 1228.00    | 56831.65 | 28391.29   | 72888.24  |
|   | 2013   | July      | 60447.17         | 15494.00   | 44953.17 | 81624.95   | 28391.29  |
|   | 2013   | June      | 52538.21         | 0.00       | 52538.21 | 31940.20   | 81624.95  |
|   | 2013   | May       | 55672.12         | 0.00       | 55672.12 | 46135.84   | 31940.20  |
|   | 2013   | April     | 55672.12         | 0.00       | 55672.12 | 53233.66   | 46135.84  |
|   | 2013   | March     | 57143.12         | 0.00       | 57143.12 | 0.00       | 53233.66  |
|   | 2013   | February  | 55672.12         | 0.00       | 55672.12 | 53233.66   | 0.00      |
| 1 | 2013   | January   | 64950.82         | 0.00       | 64950.82 | 51459.21   | 53233.66  |

Details grid is separated into several sections for easier visual identification:

All columns which are calculated have colored background. Only columns which might need manual entry have white background and they are enabled for data entry

| Pay Gross Pay Balance   | Add Opening Balanc | e Change wage   | scale       |  |
|-------------------------|--------------------|-----------------|-------------|--|
| Earnings                |                    | Wage Scale      |             |  |
| Wage                    |                    | Wage Scale      | Imperial    |  |
| Basic Wage              | 1266.38            | Gross Salary    | 3215.38     |  |
| Leave Amount            | 295.00             | Currency        | USD         |  |
| Fixed Overtime          | 1461.00            | Net Is Paid     |             |  |
| Company Bonus           | 0.00               | Balance         |             |  |
| Montly substance allowa | 193.00             | Previous Month  | 0.00        |  |
| Extra Overtime          |                    | Paid out        | 2200.00     |  |
| Hours                   | 0.00               | Carry Forward   | 0.00        |  |
| Hour Rate               | 0.00               | Service Details |             |  |
| Amount                  | 0.00               | Vessel          | Nordvær     |  |
| Other Earnings          |                    | Rank            | Able Seaman |  |
| Travel costs            | 0.00               | From Date       | 12-Jul-2013 |  |
| Other                   | 0.00               | To Data         | 02-1-0-2014 |  |
| Rejoining bonus         | 0.00               | TODALE          | 02-341-2014 |  |
| Bonus                   | 169.23             | Days Payable    |             |  |
| Total Earnings          | 3384.61            | Period From     | 01-Nov-2013 |  |
| Deductions              |                    | Period To       | 30-Nov-2013 |  |
| Tax Amount              | 1184.61            | Days Worked     | 30          |  |
| Slop chest              | 0.00               | Leave Days      | 30          |  |
| Cash advance            | 0.00               | Travel Days     | 0           |  |
| Union fee               | 0.00               |                 |             |  |
| Collective insurance    | 0.00               |                 |             |  |
| Total Deductions        | 1184.61            |                 |             |  |

Columns displayed will be according to your configuration and wage scale assigned to crew member. In above image, 'Imperial' wage scale is defined as taxable, with net monthly balance paid and as well it uses extra overtime.

All other defined earnings and deductions are shown as well.

All columns which are part of wage scale are grouped together and they are not available for manual entry. In image above, you can as well see that some columns are calculated automatically and some are available for manual entry according to definition in payroll configuration.

If you have configured different wage scales in your configuration, only columns which are used in selected wage scale will be shown, all other columns will not be visible.

Similar as for earnings, deduction columns which are calculated based on formula or if they are part of wage scale will be calculated automatically and they are shown with red background and can not be edited. All other deduction columns can be entered manually.

In above example, Tax column is shown for this crew member because his wage scale is set to calculate taxes. Some deduction columns might be shown **before** tax column if that column is set to be **non-taxable deduction** column, so it will be deducted from total earning **before tax** is calculated. In above example, all columns are set to be taxable, so they are deducted after tax is applied to gross salary.

At the end of the deductions section you can see Total deductions column, totaling all deductions for this month.

In balance section, **Paid Out** column will be shown only if wage scale pays net in the end of the month ("**Month's net balance is paid**" setting in wage scale) and is just showing that you consider that net balance is paid (i.e. if you do not have carry forward balances, but pay everything at the end of the month).

If wage scale is not set to consider balance as paid, **'Paid out'** column will not be shown, however **'Balance Payoff'** column will be visible in 'Deductions' section where you can enter any remaining balance you pay to crew member when he sign off from vessel.

| elp Style Payrol             | ll By Crew   |                 |            |           |                     |                          |                       |             |                              |                      |                  |              |                                                                  |                 |                 |               |
|------------------------------|--------------|-----------------|------------|-----------|---------------------|--------------------------|-----------------------|-------------|------------------------------|----------------------|------------------|--------------|------------------------------------------------------------------|-----------------|-----------------|---------------|
| ve Payroll Print<br>Statemen | Re-calculate | Wage Scale      |            |           | <ul><li>✓</li></ul> | Apply Rem<br>Filter Filt | ove Close<br>for crev | payroll Cle | se month pay<br>for all crew | rroll Crew W<br>Wage | /ithout<br>Scale | Assi<br>Wage | ign<br>Scale<br>Exclude from<br>Payroll<br>Add signed-of<br>Crew | f               |                 |               |
| Tools                        |              |                 |            | Filter    |                     |                          |                       | Close Pa    | yroll                        |                      |                  |              | Crew                                                             |                 |                 |               |
| Payroll By Crew - 2          | 013 November | 🔀 Quick Entry G | rid - 2013 | Novembe   | r Close             | d Payrolls Cr            | ew Payroll Inf        | ō           |                              |                      |                  |              |                                                                  |                 |                 |               |
| Crew                         |              |                 | D          | ays payal | ole                 | Т                        | otal this mont        | th          |                              | Balance              |                  | ^            | Current payroll Closed payrolls                                  |                 |                 |               |
| First Name                   | Last Name    | Rank            | Work       | Leave     | Travel              | Earnings                 | Deductions            | Net         | Prev Month                   | Carry Fwd            | Closed           |              | Pay Gross   Pay Balance   A                                      | dd Opening Bala | nce Change wage | e scale 📕 🗸 🗸 |
| 4                            |              |                 |            |           |                     |                          |                       |             |                              |                      |                  |              | Earnings                                                         |                 | Wage Scale      |               |
| Achilles D                   | Pestano      | Able Seamann    | 30         | 30        | C                   | 3384.61                  | 1184.61               | 2200.00     | 0.00                         | 0.00                 |                  |              | Wage                                                             |                 | Wage Scale      | Imperial      |
| Agnar                        | Gudmundsson  | Master < 3000   | 11         | 11        | C                   | 54427.43                 | 0.00                  | 54427.43    | 54666.18                     | 40152.20             |                  |              | Basic Wage                                                       | 1266.38         | Gross Salary    | 3215.38       |
| Aleiandro Vilial             | Sumaqui      | Cook            | 30         | 30        |                     | 3846.15                  | 1346 15               | 2500.00     | 0.00                         | 0.00                 |                  |              | Leave Amount                                                     | 295.00          | Currency        | USD           |
| Aleksei                      | Burnagar     | Cook            | 30         |           |                     | 4065.14                  | 1500.66               | 2500.00     | 0.00                         | 0.00                 |                  | 1            | Fixed Overtime                                                   | 1461.00         | Net Is Paid     |               |
| Aleksell                     | buranov      | COOK            | 30         | 0         |                     | 4205.14                  | 1299.00               | 2003.40     | 0.00                         | 0.00                 |                  |              | Company Bonus                                                    | 0.00            | Balance         |               |
| Alevtina                     | Bykova       | Cook            | 0          | 0         | C                   | 0.00                     | 0.00                  | 0.00        | 0.00                         | 0.00                 |                  |              | Montly substance allowa                                          | 193.00          | Previous Month  | 0.00          |
| Alexey Yurevich              | Shpagin      | Chief Officer   | 30         | 0         | C                   | 6544.61                  | 2497.30               | 4047.31     | 0.00                         | 0.00                 |                  |              | Extra Overtime                                                   |                 | Paid out        | 2200.00       |
| Anders Kjerstin              | Sørensen     | Chief Officer   | 0          | 0         | 0                   | 0.00                     | 0.00                  | 0.00        | 0.00                         | 0.00                 |                  |              | Hours                                                            | 0.00            | Carry Forward   | 0.00          |
| Andrej                       | Trefilov     | 2nd Engineer    | 30         | 0         | C                   | 7846.15                  | 2746.15               | 5100.00     | 0.00                         | 0.00                 |                  |              | Hour Rate                                                        | 0.00            | Service Details |               |
| Andrias                      | Jensen       | Master < 3000   | 19         | 19        | C                   | 58059.65                 | 0.00                  | 58059.65    | 35807.45                     | 71034.20             |                  |              | Amount                                                           | 0.00            | Vessel          | Nordvær       |
| Andrzej                      | Rak          | Able Seamann    | 21         | 21        |                     | 2602.21                  | 042 21                | 1750.00     | 0.00                         | 0.00                 |                  | -            | Other Earnings                                                   |                 | Rank            | Able Seamann  |
| Andrzej                      | Dak          | Able Seamann    | 21         | 21        |                     | 7092.31                  | 372,31                | 1730.00     | 0.00                         | 700.00               | 0                | - 1          | Travel costs                                                     | 0.00            | From Date       | 12-Jul-2013   |
| Anthony                      | Bastin       | Master<3000     | 30         | 30        | U                   | /692.31                  | 2/19.13               | 4973.18     | 0.00                         | /692.31              |                  | - 1          | Other                                                            | L3 0.00         | To Date         | 02-Jan-2014   |
| Archie Jay Bajao             | Pauya        | Able Seamann    | 9          | 9         | C                   | 866.66                   | 303.33                | 563.33      | 0.00                         | 0.00                 |                  |              | Rejoining bonus                                                  | 0.00            | Days Payable    |               |
| Arthur                       | Jacobsen     | Bosun           | 12         | 12        | C                   | 60897.12                 | 1104.15               | 59792.97    | 57655.48                     | 26585.52             |                  |              | Total Famings                                                    | 3384 61         | Period From     | 01-Nov-2013   |
| Arturo R.                    | Aldover      | Cook            | 30         | 30        | C                   | 3846.15                  | 1346.15               | 2500.00     | 0.00                         | 0.00                 |                  |              | Deductions                                                       | 5364.01         | Period To       | 30-Nov-2013   |
| Atli                         | Poulsen      | Bosun           | 20         | 20        | C                   | 37283.95                 | 2513.77               | 34770.18    | 31924.20                     | 44352.19             |                  |              | Tax Amount                                                       | 1184 61         | Days Worked     | 30            |
| Bjarti Lind                  | Nattestad    | Chief Officer   | 1          | 1         | C                   | 46306.78                 | 0.00                  | 46306.78    | 81689.27                     | 38469.61             |                  |              | Slop chest                                                       | 0.00            | Leave Days      | 30            |
| Boris                        | Bober        | Chief Enginee   | 18         | 0         | C                   | 8492.31                  | 3266, 10              | 5226.21     | 0.00                         | 0.00                 |                  |              | Cash advance                                                     | 0.00            | Travel Days     | 0             |
| Brian Jancon                 | Poulsen      | Cadett - mate   | 15         | 15        |                     | 36000 10                 | 320.23                | 35760.06    | 58047 20                     | 59047 20             |                  |              | Union fee                                                        | 0.00            |                 |               |
| Diran Janssoft               | Malasan      | Codett - mate   | 15         | 15        |                     | 00000.19                 | 323.23                | 05056.40    | 005977.29                    | 50374.05             |                  |              | Collective insurance                                             | 0.00            |                 |               |
| brynjalVur                   | Niciasen     | Cauerr - mate   | 30         | 30        | U                   | 20030.13                 | 234.00                | 35656.19    | 33084.15                     | 09//4.35             |                  |              | Total Deductions                                                 | 1184.61         |                 |               |
| Bugoslaw                     | Mazurek      | Cook            | 0          | 0         | 0                   | 0.00                     | 0.00                  | 0.00        | 0.00                         | 0.00                 | 100              |              | 1000                                                             |                 |                 |               |

# 6.2 Opening balances

## Opening balances

Crew member might have some balance carried from previous payroll system, so you will need to enter them manually in first month for which you create payroll for each crew member.

If for example John Smith had balance of 1000, when you create payroll for first month, you will enter that balance manually.

| Current payro | Closed payro | olls                |                   |   |   |
|---------------|--------------|---------------------|-------------------|---|---|
| Pay Gross     | Pay Balance  | Add Opening Balance | Change wage scale | • | ~ |

Button 'Add opening balance' is enabled only for first month of crew member'\a payroll,

Opening balance can be entered only in first payroll for each crew member, after that balance is calculated automatically.

# 6.3 Quick Entry Grid

'Quick entry grid' form is designed to allow you to enter payroll data as fast as possible.

For that reason, only columns which require manual entry are shown in Excel - like grid. According to your preference, you can choose to have cursor to move to next row when you press 'Enter' key like MS Excel does, or to have it to move to next column on Enter key. Set check box in toolbar according to your preference.

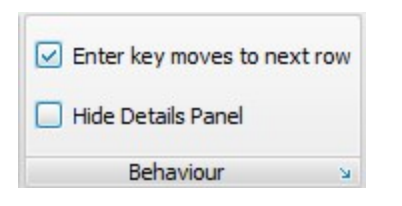

Details panel is shown on the right side, and depending on number of columns you have configured and size of your screen it might block large portion of the screen forcing you to scrool left-right to see all columns. You can have it to auto-hide along right side by setting 'Hide Details Panel' check box in the toolbar.

By default, all columns you have defined in payroll are shown, and according to settings in each wage scale, those columns which are disable in wage scale will be grayed-out for crew members who use them.

|        | Total           |                |            |              |             |           |        |
|--------|-----------------|----------------|------------|--------------|-------------|-----------|--------|
| Bonus  | Wage Adjustment | Total Earnings | Slop chest | Cash advance | Net Pension | Union fee | Collec |
| 169.23 | 0.00            | 3384.61        | 0.00       | 0.00         | 0.00        | 0.00      |        |
| 0.00   | 34470.70        | 54427.43       | 0.00       | 0.00         | 0.00        | 0.00      |        |
| 276,92 | 0.00            | 3846.15        | 0.00       | 0.00         | 0.00        | 0.00      |        |
| 0.00   | 0.00            | 4265.14        | 106.86     | 0.00         | 0.00        | 0.00      |        |
| 0.00   |                 | 3450.26        | 0.00       | 0.00         | 0.00        | 0.00      |        |
| 0.00   | 0.00            | 6544.61        | 206.69     | 0.00         | 0.00        | 0.00      |        |
| 0.00   |                 | 23635.53       | 0.00       | 0.00         | 0.00        | 0.00      |        |
| F45 00 |                 | 70.45.45       | 0.00       | 0.00         | 0.00        | 0.00      |        |

In example above, because of different wage scales, some crew members have 'Net pension' and 'Wage Adjustment' column enabled while others have them disabled.

If you apply filter by wage scale, grid will display only columns which are available in that wage scale, all columns whihc do not apply to that wage scale will be hidden.

| Overtime |             |              |              | Ea    | arnings         | ; Total |                |            |              |           | Deductions           |                  |  |  |
|----------|-------------|--------------|--------------|-------|-----------------|---------|----------------|------------|--------------|-----------|----------------------|------------------|--|--|
| 1        | Extra Hours | Extra Amount | Travel costs | Other | Rejoining bonus | Bonus   | Total Earnings | Slop chest | Cash advance | Union fee | Collective insurance | Total Deductions |  |  |
|          |             |              |              |       |                 |         |                |            |              |           |                      |                  |  |  |
|          | 0           | 0.00         | 0.00         | 0.00  | 0.00            | 0.00    | 2692.31        | 0.00       | 0.00         | 0.00      | 0.00                 | 942.31           |  |  |
| Т        | 0           | 0.00         | 0.00         | 0.00  | 0.00            | 0.00    | 3466.67        | 0.00       | 36.46        | 0.00      | 0.00                 | 1249.79          |  |  |
|          | 0           | 0.00         | 0.00         | 0.00  | 0.00            | 0.00    | 6666.67        | 0.00       | 0.00         | 0.00      | 0.00                 | 2333.33          |  |  |
|          | 0           | 0.00         | 0.00         | 0.00  | 0.00            | 0.00    | 2692.31        | 0.00       | 51.04        | 0.00      | 0.00                 | 993.35           |  |  |
|          | 0           | 0.00         | 0.00         | 75.00 | 0.00            | 0.00    | 2782.70        | 0.00       | 63.80        | 0.00      | 0.00                 | 1011.49          |  |  |

# 6.4 Close Payroll

Payroll for the current month must be closed before you can create payroll for next month.

In order to close payroll, clock on 'Close month payroll for all crew' button.

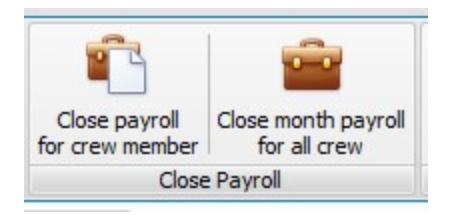

Once payroll is closed for the month, it cannot be modified anymore.

Every time you open payroll, all payroll is updated in case something changed in crew plan and it's recalculated for all crew members.

You can close payroll for each crew member before whole month is closed to mark that you are done with that crew member.

Once crew member's payroll is marked closed, it will not be recalculated or updated in case crew plan change.

# 6.5 View Closed Payroll

Once payroll is being closed, only way to access it is via 'Closed Payroll' form.

From main menu links, click on 'Closed Payrolls' link:

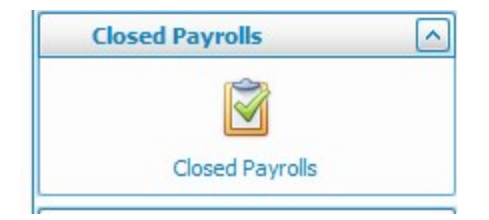

You will see identical interface as in 'Payroll by crew' form.

In main toolbar, you can select which closed payroll to display. From 'Select closed payroll' drop-down list, select month you want to see and payroll will be displayed.

| Help St            | yle Closed Payrolls                    |            |        |                 |                  |
|--------------------|----------------------------------------|------------|--------|-----------------|------------------|
| Print<br>Statement | Select closed payroll 2013 - September | Wage Scale |        | Apply<br>Filter | Remove<br>Filter |
| Print              | Select Closed Payroll                  |            | Filter | T HOLT          | N IIICEI<br>VI   |

You can as well filter in same way as in in 'Payroll by crew' form in case you are looking for some specific crew member.

You can as well print payroll statement for closed payrolls at any time.

# 6.6 Payroll reports

From main menu, click on 'All Reports' link to show available reports. You will see following screen:

| Report Name                         | This report shows crew payroll summary grouped by vessel and cu |
|-------------------------------------|-----------------------------------------------------------------|
| Crew Payroll                        |                                                                 |
| Crew Payroll Statement              |                                                                 |
| Crew payroll summary per Vessel     |                                                                 |
| Crew payroll summary per Wage Scale |                                                                 |
| ···· Payroll Total per Fleet System | Preview Report Kong Clear Filter                                |
| Payroll Total per Wage Scale        |                                                                 |
|                                     | Year Month Vessel                                               |

All currently available reports fill be shown in the list on the left.

Select report you want to print, set appropriate parameters and click 'Preview report' button to display report. Required parameters for each report are shown in red.

## Each report can be exported to Excel, Word, PDF and HTML formats

# 7 Export Payroll

You might want to export payroll details from database for various reasons.

Currently, you can export either summary or full details for each month's payroll.

### From menu links, click on 'Export' link:

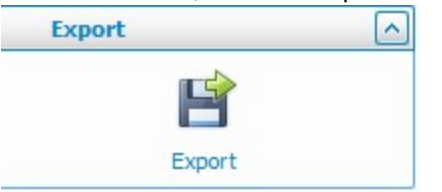

You will see following dialog:

#### **Export Payroll**

| Exp                                         | oort Data      | - <b>-</b> ×      |  |
|---------------------------------------------|----------------|-------------------|--|
| Period to export                            | What to export | O Payroll Details |  |
| Output file<br>C:\Temp\_Payroll_summary.csv |                |                   |  |
| Ok                                          | Close          |                   |  |
|                                             |                |                   |  |

Select period to export from drop-down list, type of export and file name where you want export to be saved.

All payroll data will be exported into CSV format (comma separated values).

Once in text file, you can further analyze payroll in Excel, or import into your main accounting software.

Currently only generic CSV format is supported. In case you need any specific format, please contact dbMagic with details.

# 8 Currencies and Exchange Rate

Payroll for each crew member is kept in currency which is set in wage scale.

You can specify exact exchange rates to be used from main menu, 'Currency & Exchange rates' link:

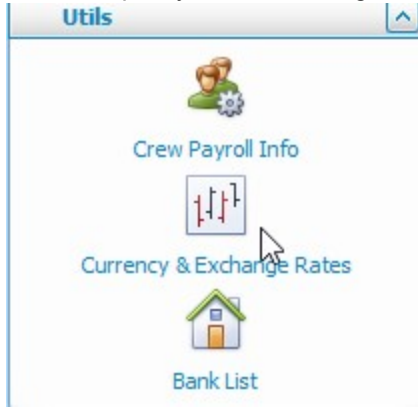

Click on link and you will see following screen:

| Currency Name | Short Name | Exchange Rate |   | Year | Month | Exchange Rate |
|---------------|------------|---------------|---|------|-------|---------------|
| EURO          | EUR        | 7.46219       | * |      |       |               |
| USD           | USD        | 5.43091       |   |      |       |               |
| DKK           | DKK        | 1             |   |      |       |               |
| NOK           | NOK        |               |   |      |       |               |
| SEK           | SEK        |               |   |      |       |               |
| ISK           | ISK        |               |   |      |       |               |
|               |            |               |   |      |       |               |
|               |            |               |   |      |       |               |

Various summary reports will use exchange rate specified here to calculate equivalent amount in home currency.

### To define home currency, set it's exchange rate to 1.

Exchange rates need to be set in following format: **Other currency> = <Exchange rate> \* <home currency>** 

For example, if your home currency is Danish Krone, you will set exchange rate against US Dollar as 1 USD = 5.43091 DKK as on image above.

As exchange rates vary all the time, you can set exchange rate you want to use for each month. If exchange rates for specific month are not entered, main exchange rate will be used for all months. If exchange rate is not set at all, it will be calculated as 0.